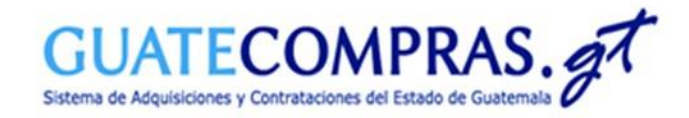

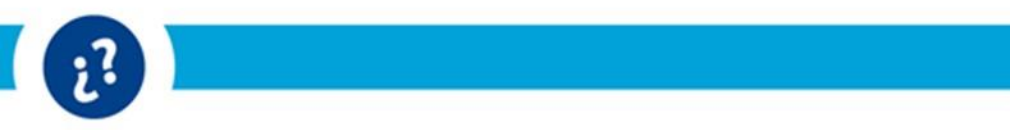

# <u>Guía de usuario:</u> Para el registro de eventos bajo el Decreto 11-2021 en la modalidad de **"Compra Competitiva con Oferta Electrónica (Decreto 11-2021)"**

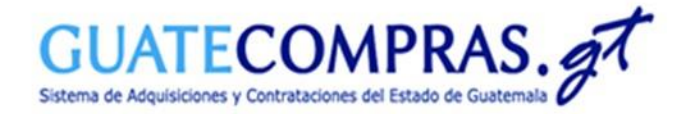

#### Datos Generales :

|                                                         | Bases de concursos                                                                   | Publicaciones (NPG)                               | Concursos   Inconformidades   Inhabilitac                                      | iones Usuarios                                                                            |   |
|---------------------------------------------------------|--------------------------------------------------------------------------------------|---------------------------------------------------|--------------------------------------------------------------------------------|-------------------------------------------------------------------------------------------|---|
| MINISTERIO DE FINANZAS PÚBLICAS - DI<br>Inconformidades | Crear     Copiar     Vinculaciones     Consulta todas     Consultar por NOG          | tidad                                             | iHolal<br>Bienver<br>Concess to<br>restarco or<br>Visita et tu                 | Certar Sesió<br>nido a tu Escritorio<br>de lo que puedes<br>nu escritorio<br>utorial aquí | n |
| Bases Andae<br>Prepar<br>Public<br>Registre             | la (Sin concurso)<br>ada<br>ada<br>ada                                               | Cantidad<br>46<br><u>95</u><br>1378<br><u>832</u> | Accesos Directos de Creación:                                                  | Couctor de<br>Predificación                                                               |   |
| Concursos<br>vigentes                                   |                                                                                      | Cantidad                                          | Operar sobre un concurso<br>Operar sobre bases<br>Operar sobre inconfermidades | Buscar<br>Buscar<br>Buscar                                                                |   |
| Concursos en<br>evaluación En eva<br>822                | tado de oferentes pendiente de p<br>luación (todos)<br>luación durante más de 5 dias | Cantidad<br>ublicar 273 /<br>279<br>270 /         | Operar sobre Pregunta<br>Büsqueslas Avanzadas                                  | Plan Anual de Compras<br>Ver 1 mensaje                                                    |   |

Para crear un concurso bajo la modalidad de Compra Competitiva con Oferta Electrónica, deberá especificar su usuario y contraseña de las Entidades correspondientes, en el Módulo de Autenticación, posteriormente diríjase a la opción del menú de:

Bases de Concursos.

> Seleccionar Crear.

Recuerda podemos apoyarte en el **teléfono:** 

## (502) 2374-2872

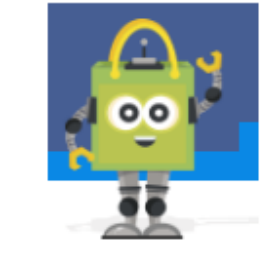

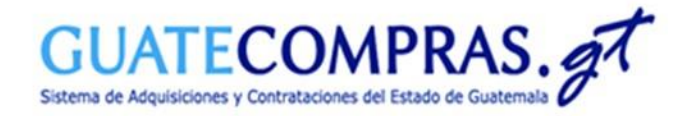

#### Datos Generales :

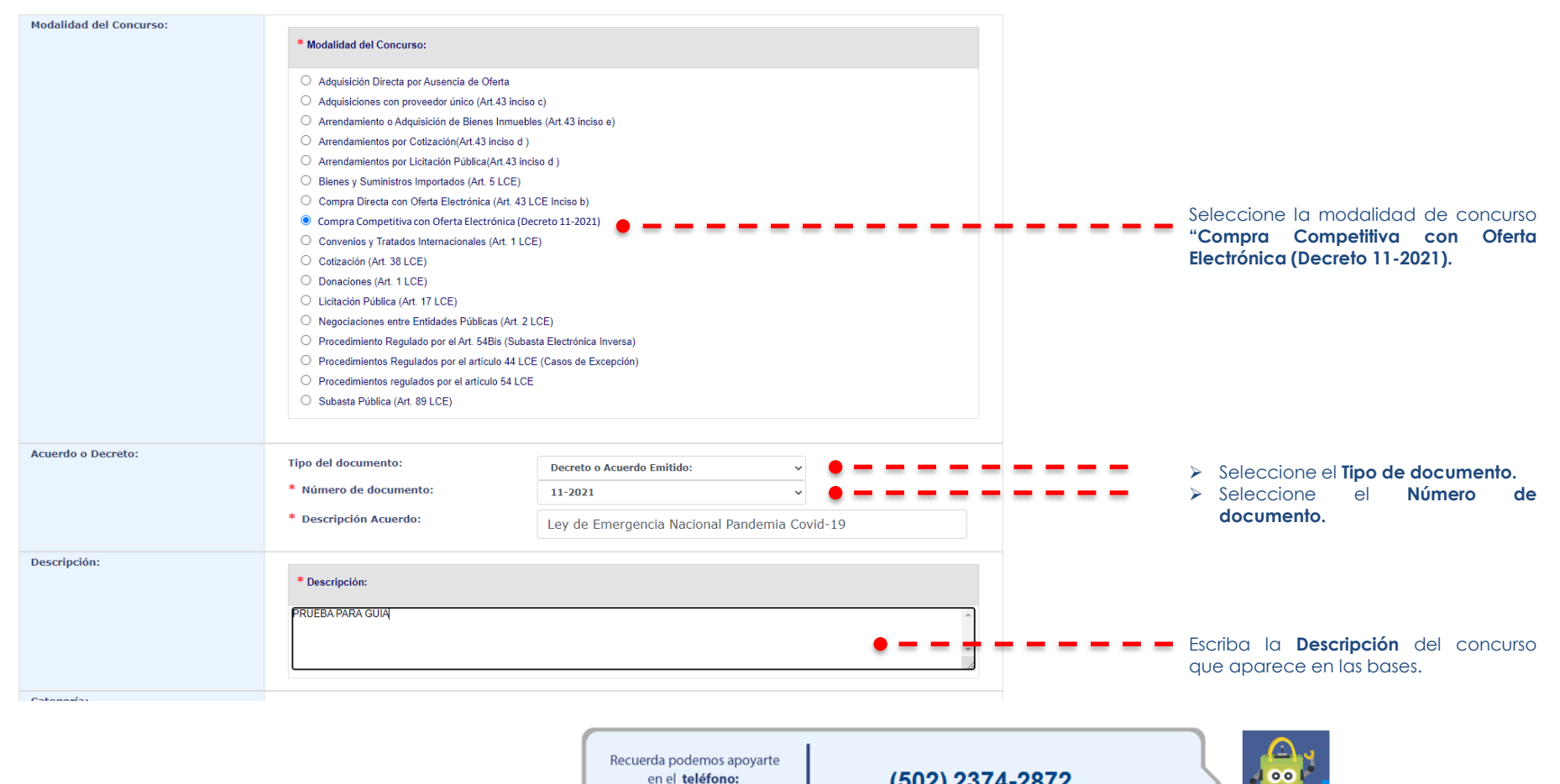

(502) 2374-2872

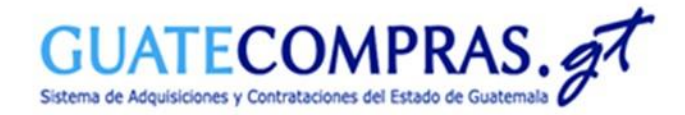

| 7 | 1 |    |
|---|---|----|
|   | ( | .7 |
|   |   | Ľ  |
|   |   | -  |

# Datos Generales:

| Categoría:                       |                                                                                    |                                                   |                                                         |                                                     |
|----------------------------------|------------------------------------------------------------------------------------|---------------------------------------------------|---------------------------------------------------------|-----------------------------------------------------|
|                                  | * Categoría (Seleccione al menos una categor                                       | a y al menos una de sus esj                       | pecialidades):                                          |                                                     |
|                                  | Categoría                                                                          | Acciones                                          | Especialidades                                          |                                                     |
|                                  | Alimentos y semillas                                                               |                                                   | Salud e insumos hospitalarios                           |                                                     |
|                                  | Computación y telecomunicaciones                                                   |                                                   | Deterioreztea Directo estartia                          |                                                     |
|                                  | Construcción y materiales afines                                                   |                                                   |                                                         | Seleccione la Categoria y la especialidad           |
|                                  | Electricidad y aire acondicionado                                                  |                                                   | Producción y fabricación de gas; distribución de        | correspondiente.                                    |
|                                  | Limpieza, fumigación y artículos afines                                            | ==                                                | combustibles gaseosos por tuberías                      |                                                     |
|                                  | Muebles y mobiliario de oficina                                                    | ==                                                | Venta de productos farmacéuticos, medicinales,          |                                                     |
|                                  | Papelería y artículos de librería                                                  |                                                   | cosméticos y de tocador                                 |                                                     |
|                                  | Publicidad, campañas y vallas                                                      |                                                   | Venta de productos químicos agropecuario, cauchos,      |                                                     |
|                                  | Salud e insumos hospitalarios                                                      |                                                   | plásticos, productos químicos de uso industrial y otros | -                                                   |
|                                  | Seguridad y armamento                                                              |                                                   | Venta de mobiliario hospitalario                        |                                                     |
|                                  | Seguros, fianzas y servicios bancarios                                             |                                                   | Salud pública, asistencia social y gestión hospitalaria |                                                     |
|                                  | Textiles, ropa y calzado                                                           |                                                   | Actividades de práctica médica y/o odontológica         |                                                     |
|                                  | Transporte, repuestos y combustibles                                               |                                                   | Otras actividades de atención relacionadas con la       |                                                     |
|                                  | Otros tipos de bienes o servicios                                                  |                                                   | salud humana 🔻                                          |                                                     |
| Seguros de Caución:              | Porcentaie de sostenimiento de                                                     |                                                   |                                                         |                                                     |
|                                  | oferta:                                                                            | 0                                                 |                                                         |                                                     |
|                                  | Porcentaje de cumplimiento de<br>contrato                                          | 0                                                 |                                                         |                                                     |
| Ofertas en papel o electrónicas: |                                                                                    |                                                   |                                                         | _                                                   |
|                                  | * Ofertas en papel o electrónicas:                                                 |                                                   |                                                         |                                                     |
|                                  | Sólo en papel. Todas las ofertas del                                               | on recibirge on papel y                           | o se permite recibirlas en forma electrónica            |                                                     |
|                                  | Solo en papel. Todas las ciertas del                                               | ven recibilise en paper y                         | no se permite recibinas en forma electronica.           |                                                     |
|                                  | Sólo electrónicas. Todas las ofertas de<br>recibirlas en papel (excepto eventuales | eben recibirse en forma<br>garantías de sostenimi | electrónica a través de Guatecompras y no se permite    | 💻 💻 🗖 De clic en la opción "Solo Electrónicas".     |
|                                  |                                                                                    | garannae de ecclennin                             |                                                         |                                                     |
| Moneda de la Oferta:             |                                                                                    |                                                   |                                                         |                                                     |
|                                  | Moneda de la Oferta:                                                               |                                                   |                                                         |                                                     |
|                                  | Una moneda. Todos los proveedore                                                   | s deben ofertar en esta                           | moneda:                                                 | 🗧 🚍 🚍 Seleccione la moneda de la oferta, "Quetzales |
|                                  | OVarias monedas. Cada proveedor e                                                  | stablece una moneda p                             | ara cada producto.                                      |                                                     |
|                                  | Quetzales                                                                          |                                                   | ~                                                       |                                                     |
|                                  |                                                                                    |                                                   |                                                         |                                                     |
|                                  | Guardar Date                                                                       | s Rásiros                                         |                                                         | — — — — Do clic on <b>Cuardar Datos Básicos</b>     |

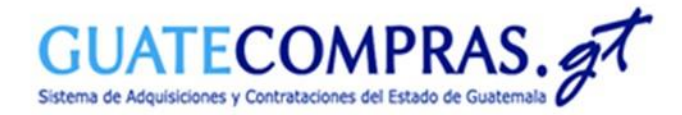

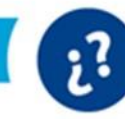

## Tipos de producto:

#### **Operaciones del proceso**

Lea antes ¿Cómo funcionan las operaciones del proceso?

| Datos Gen    | rales                                                       |                            |                                                  |     |    |
|--------------|-------------------------------------------------------------|----------------------------|--------------------------------------------------|-----|----|
| NOG:         | 14371340                                                    |                            |                                                  |     |    |
| Descripción: | PRUEBA PARA GUÍA                                            |                            |                                                  |     |    |
| Modalidad:   | Compra Competitiva con Oferta Electrónica (Decreto 11-2021) |                            |                                                  |     |    |
| Estatus:     | Registrada                                                  |                            |                                                  |     |    |
|              |                                                             |                            |                                                  |     |    |
| Operacio     | ies del proceso                                             |                            |                                                  |     |    |
| Paso         | A) Preparación del proceso                                  |                            |                                                  |     |    |
| 1            | Datos Generales (modalidad, categoría, descripción, tipo)   | modificar                  | 😑 Listo                                          |     |    |
|              |                                                             |                            |                                                  |     |    |
| 2            | Tipos de producto                                           | modificar 👇 💻              | •Pendiente                                       |     | De |
| 2<br>3       | Tipos de producto<br>Requisitos de las Bases                | modificar — —<br>modificar | <ul> <li>Pendiente</li> <li>Pendiente</li> </ul> | - • | De |

De clic en **"modificar"** tipo de producto.

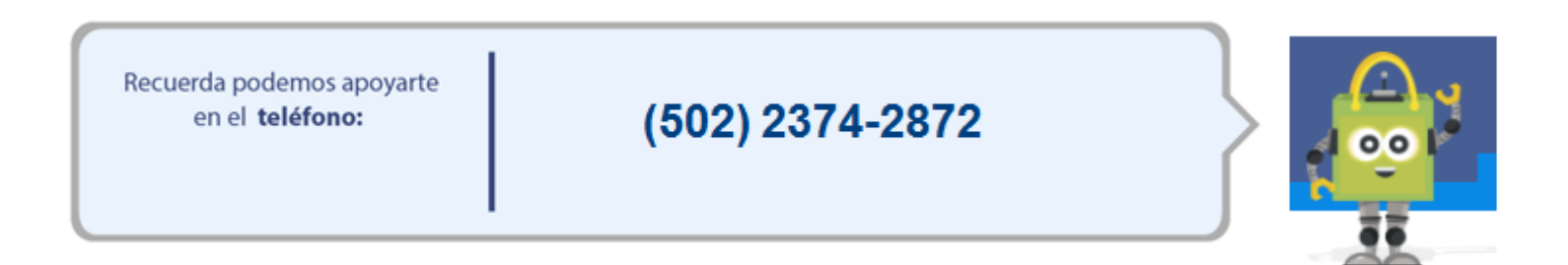

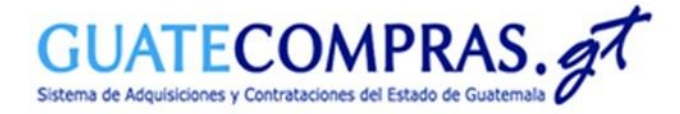

| 1 |    |
|---|----|
| 1 | ~7 |
|   | HH |
|   | 6  |
|   | (  |

#### Tipos de producto:

| úsqueda de Producto:  | * Código de Producto:                   |                                 | rodurto                    |           |
|-----------------------|-----------------------------------------|---------------------------------|----------------------------|-----------|
|                       | * Nombre del Tipo de Producto:          | Ingrese et courgo de orivo o pr |                            |           |
| Detalle del Producto: | * ID Presentación:                      |                                 |                            |           |
|                       | * Unidad de Medida:                     |                                 |                            |           |
|                       | * Renglón:                              |                                 |                            |           |
|                       | * Código ONU:                           |                                 |                            |           |
|                       | * Indique se aceptan ofertas parciales: | No, no es permitido             | hacer ofertas parciale 🗸 🔮 |           |
|                       | * Cantidad:                             |                                 | 0                          |           |
|                       | * Marca:                                | Indique la marca ofe            | rtada                      |           |
|                       | * Precio:                               | Indique el precio unit          | e ario                     |           |
|                       | * Tipo de requerimiento:                | Seleccione un ree               | querimiento                | ~         |
|                       | * Características:                      |                                 |                            |           |
| recio de Referencia   | * Precio de Referencia Unitario:        |                                 | ٥                          |           |
|                       | * Precio de Referencia Total:           |                                 |                            |           |
|                       |                                         |                                 |                            |           |
|                       |                                         |                                 |                            | Siguiente |

- De clic en "Crear Tipo de Producto
   Nuevo" y posteriormente
   seleccione el ícono de una lupa.
- VER: En caso, posea el código de Insumo puede escribirlo en "Ingrese el código de ONU o producto".

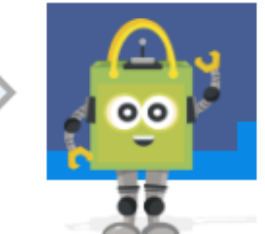

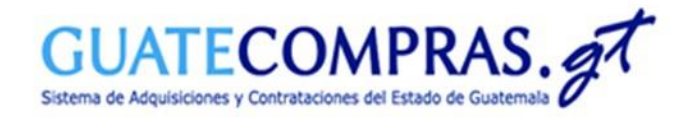

Tipos de producto:

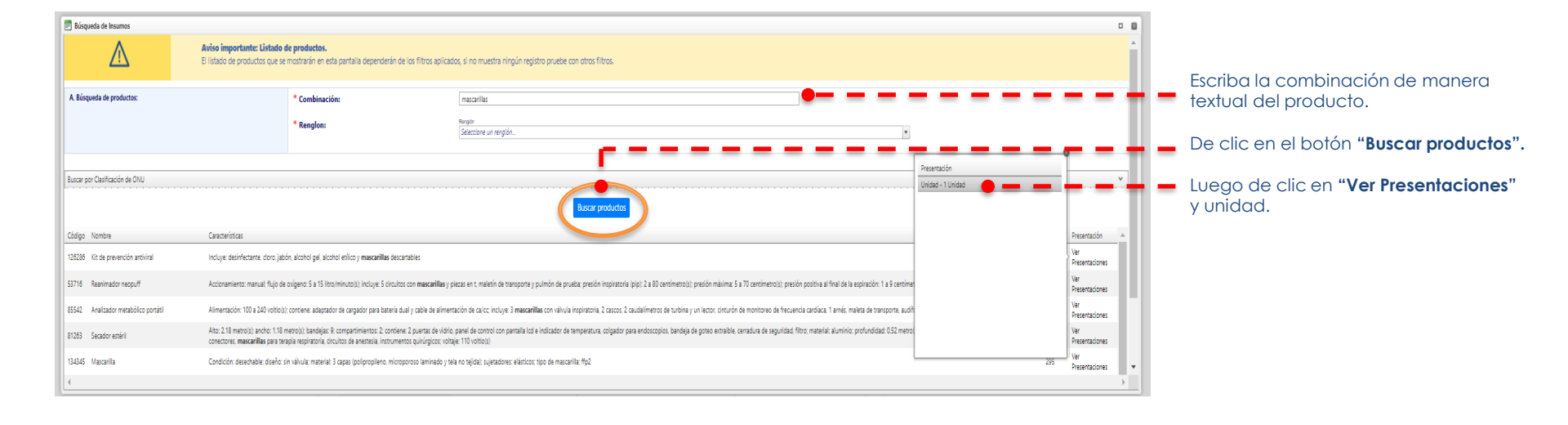

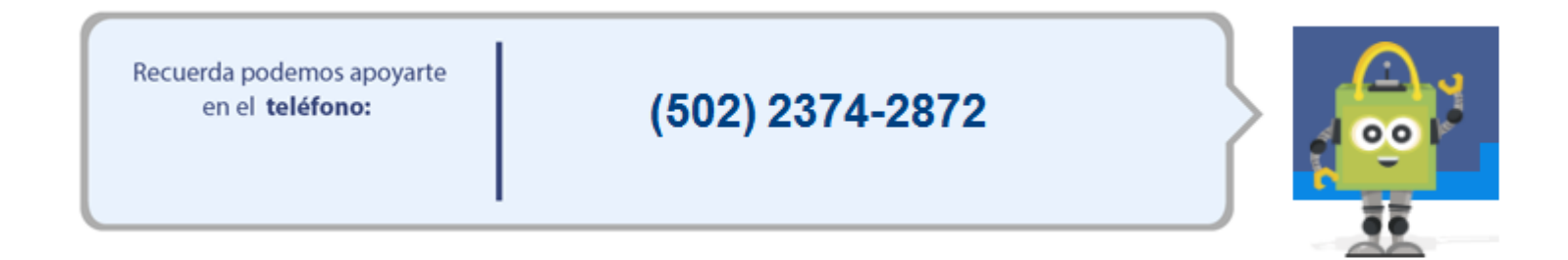

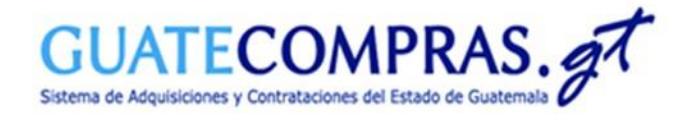

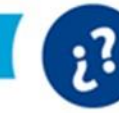

# Tipos de producto:

| Copiar Tipo de Producto         |                                         |                                                                                           |   |                                              |
|---------------------------------|-----------------------------------------|-------------------------------------------------------------------------------------------|---|----------------------------------------------|
| Crear Tipo de Producto Nuevo    |                                         |                                                                                           |   |                                              |
| 1. Bases del tipo de Producto 2 | . Características                       |                                                                                           |   |                                              |
| Producto Catálogo:              | * Tipo de Catálogo:                     | ● Catálogo Insumos ○ Catálogo ONU (Nivel Artículo)                                        |   |                                              |
|                                 |                                         |                                                                                           |   |                                              |
|                                 |                                         |                                                                                           |   |                                              |
| A. Búsqueda de Producto:        | * Código de Producto:                   | Ingrese el código de ONU o producto                                                       |   |                                              |
|                                 | * Nombre del Tipo de Producto:          | Kit de prevención antiviral                                                               |   |                                              |
| B. Detalle del Producto:        | * ID Presentación:                      | 147334                                                                                    |   |                                              |
|                                 | * Unidad de Medida:                     | Unidad - 1 Unidad                                                                         |   |                                              |
|                                 | * Renglón:                              | 299                                                                                       |   |                                              |
|                                 | * Código ONU:                           | 42171914                                                                                  |   |                                              |
|                                 | * Indique se aceptan ofertas parciales: | No, no es permitido hacer ofertas parciale                                                |   | <br>Indique si se aceptan otertas parciales. |
|                                 | * Cantidad:                             | 50,000                                                                                    |   | <br>Indique la cantidad.                     |
|                                 | * Marca:                                | Indique la marca ofertada                                                                 |   |                                              |
|                                 | * Precio:                               | Indique el precio unitario                                                                |   |                                              |
|                                 | * Tipo de requerimiento:                | Bien e Insumo 🔹 🔍 🗸                                                                       |   |                                              |
|                                 | * Características:                      | Incluye: Desinfectante, cloro, jabón, alcohol gel, alcohol etílico y mascarillas descart: | - | <br>Indique el Tipo de Requerimiento         |
| C. Características:             | * Incluye:                              | Desinfectante, cloro, jabón, alcohol gel, alcohol etílico y mascarillas descartables      |   | indique el <b>ipo de requeinmento.</b>       |
|                                 |                                         |                                                                                           |   |                                              |
|                                 |                                         | Siguiente                                                                                 |   |                                              |

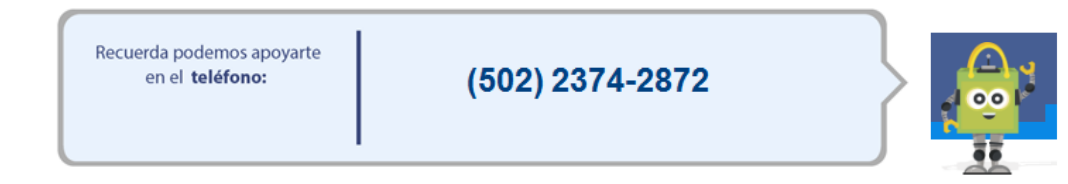

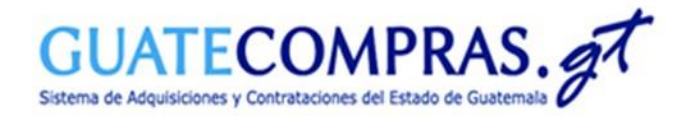

Requisitos de las Bases.

[2?

4

Anexos

#### Requisitos de las Bases:

| Datos Gene  | rales                                                       |      |           |           |  |
|-------------|-------------------------------------------------------------|------|-----------|-----------|--|
| IOG:        | 14371367                                                    |      |           |           |  |
| escripción: | PRUEBA PARA GUÍA                                            |      |           |           |  |
| 1odalidad:  | Compra Competitiva con Oferta Electrónica (Decreto 11-2021) |      |           |           |  |
| status:     | Registrada                                                  |      |           |           |  |
|             |                                                             |      |           |           |  |
| Operacio    | nes del proceso                                             | 0.00 |           |           |  |
| Paso        | A) Preparación del proceso                                  | - I  |           |           |  |
| 1           | Datos Generales (modalidad, categoría, descripción, tipo)   | - I  | modificar | 😑 Listo   |  |
| 2           | Tipos de producto                                           |      | modificar | 😑 Listo   |  |
| 3           | Requisitos de las Bases                                     |      | modificar | Pendiente |  |

modificar

Pendiente

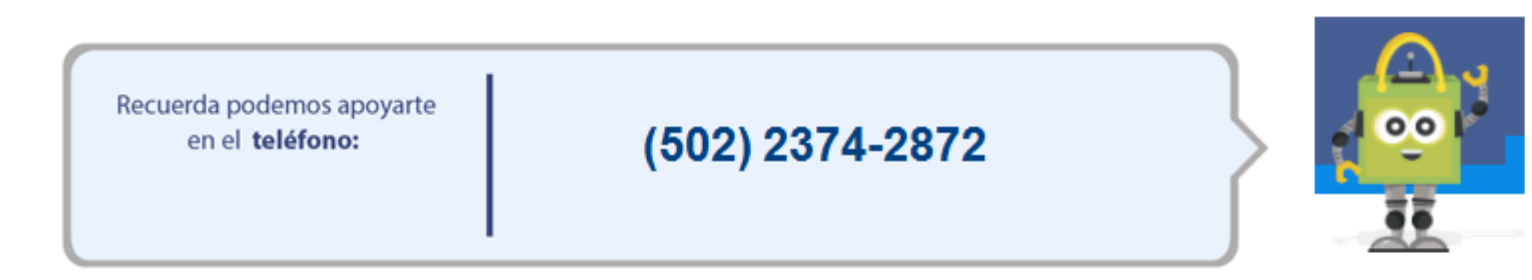

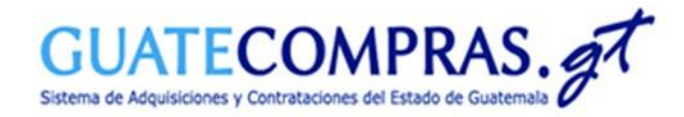

Requisitos de las Bases:

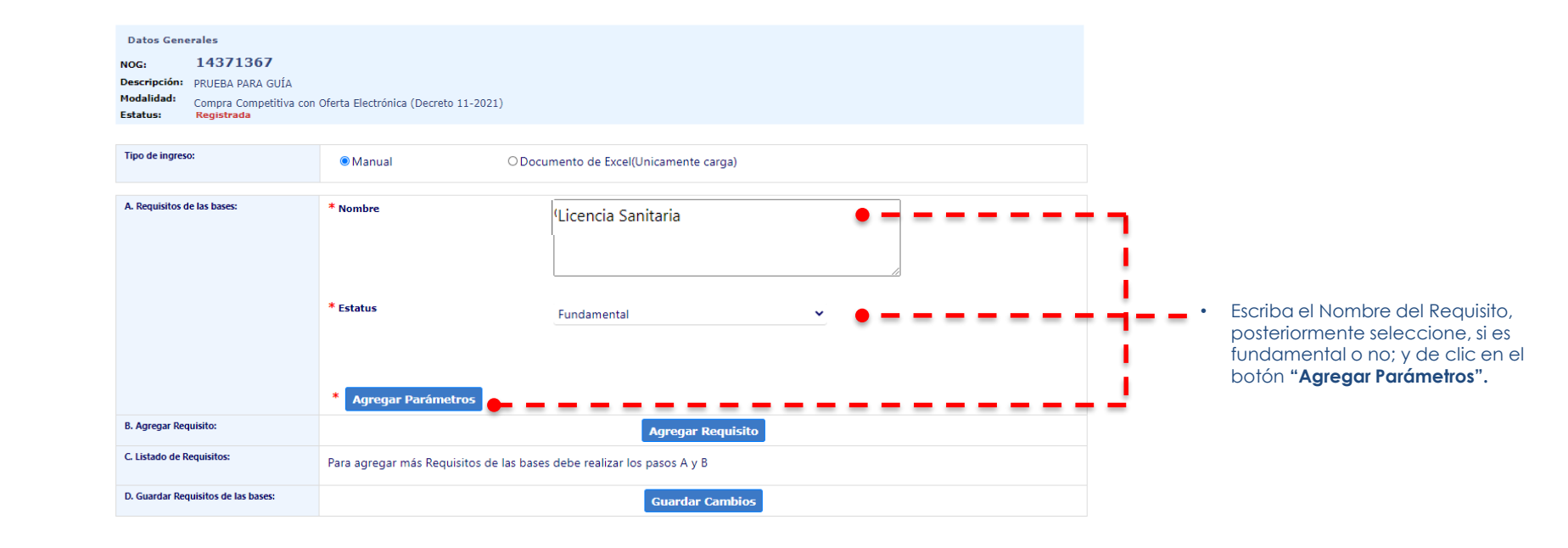

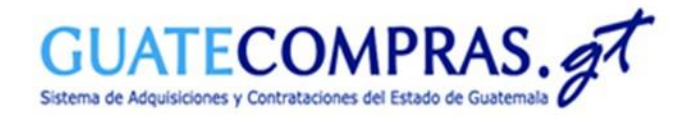

Requisitos de las Bases:

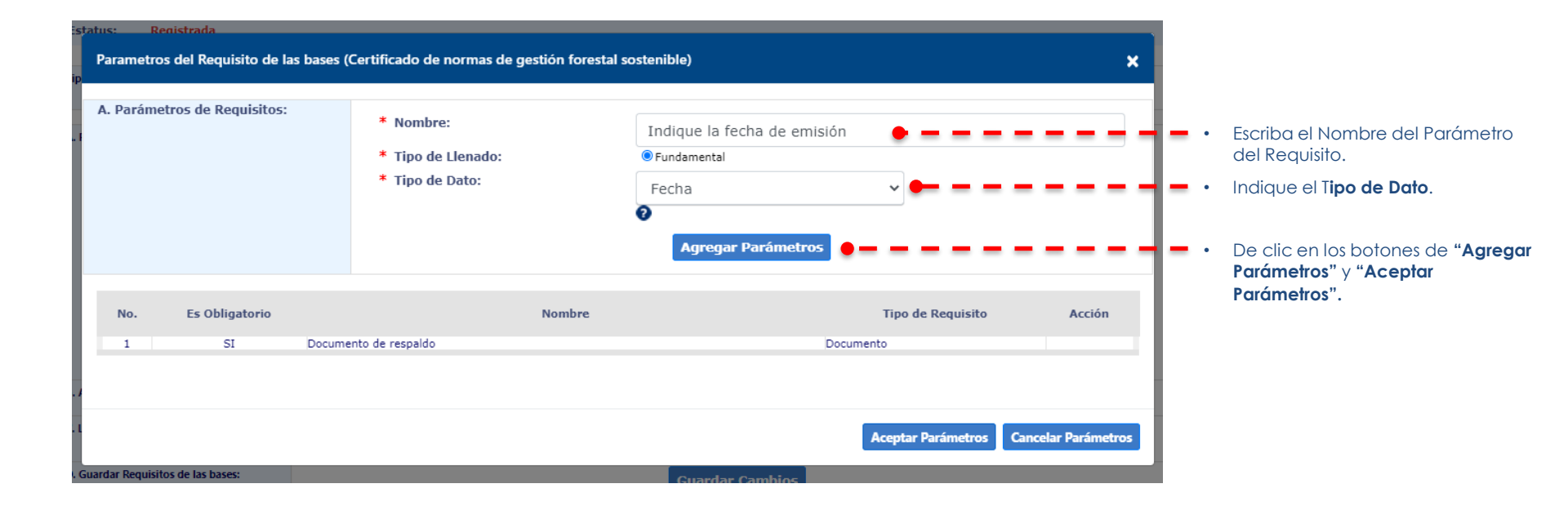

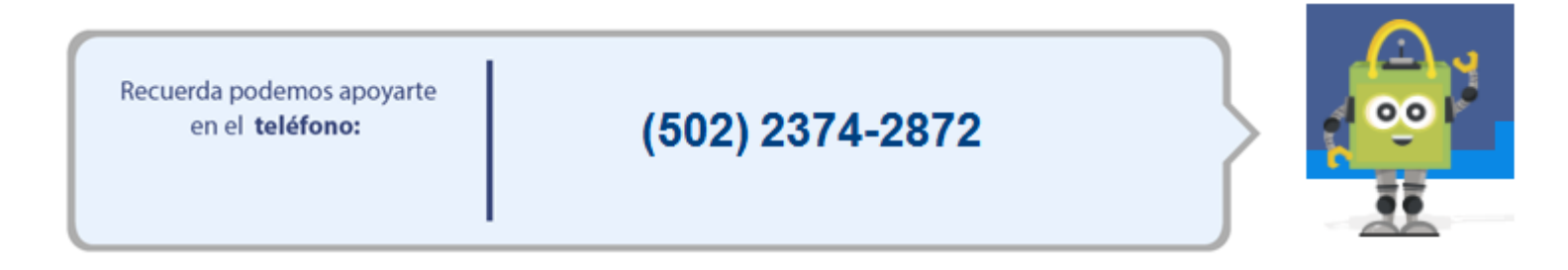

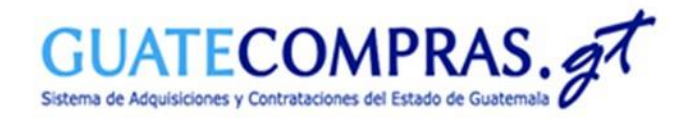

| Requisi                             | tos de le                 | as Bases:                                       |                                           |                                |          |        |              |                                                  |       |
|-------------------------------------|---------------------------|-------------------------------------------------|-------------------------------------------|--------------------------------|----------|--------|--------------|--------------------------------------------------|-------|
| A. Requisitos de las bases:         | * Nombre<br>* Estatus     | ar Parámetros                                   | No fundamental                            | ~                              |          |        |              |                                                  |       |
| B. Agregar Requisito:               |                           |                                                 | Agregar Requis                            | sito 🗭 🗕 🗕 🗕                   |          |        | <b>—</b> • ( | De clic en el botón de "Agreç                    | jar   |
| C. Listado de Requisitos:           | Para agrega<br>No.<br>1 📀 | r más Requisitos de las base<br>Constancia RGAE | s debe realizar los pasos A y B<br>Nombre | Tipo de Requisito<br>Requerido | Cantidad | Acción |              | Requisito"                                       |       |
| D. Guardar Requisitos de las bases: |                           |                                                 | Guardar Camb                              | ios  🗕 🗕 🗕 🗕                   |          |        | - •          | De clic en el botón de " <b>Guc</b><br>Cambios". | ırdar |

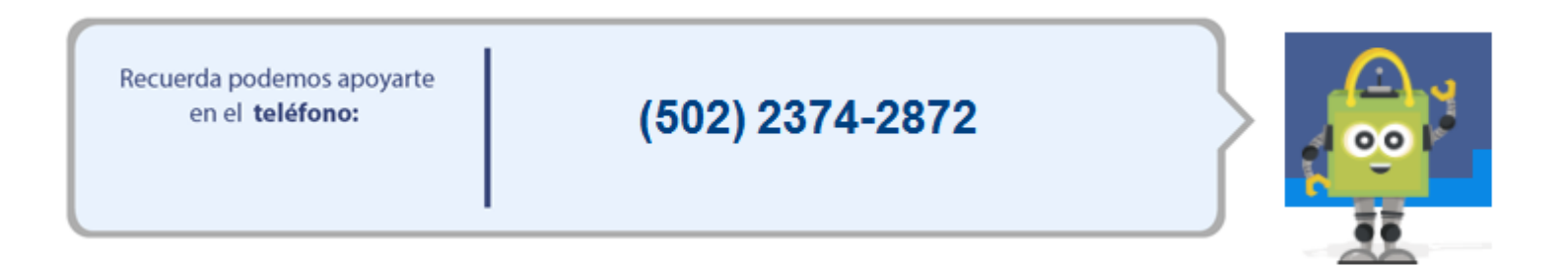

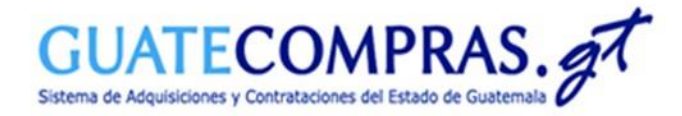

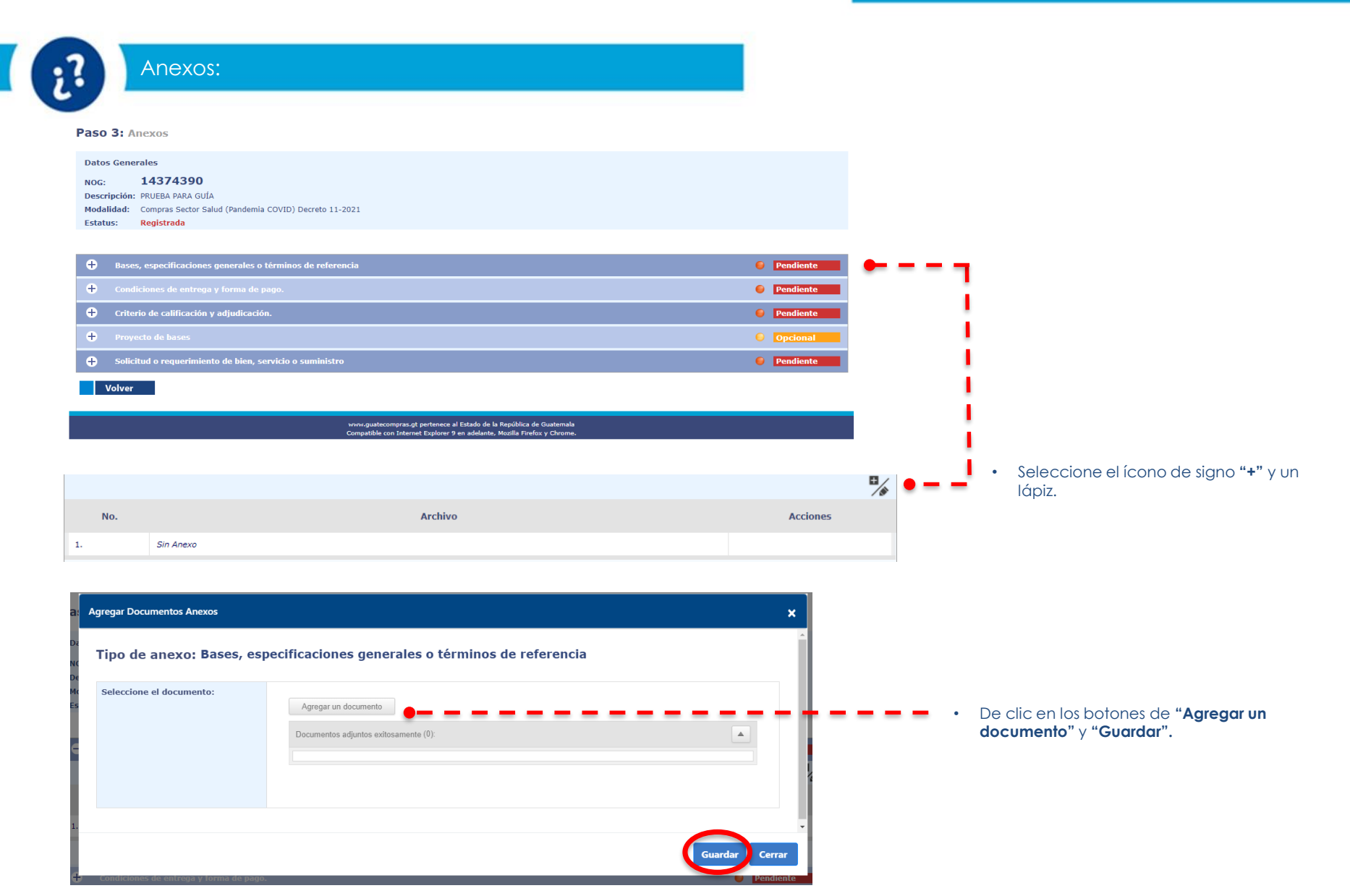

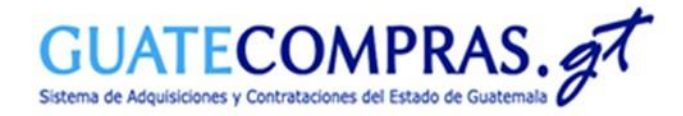

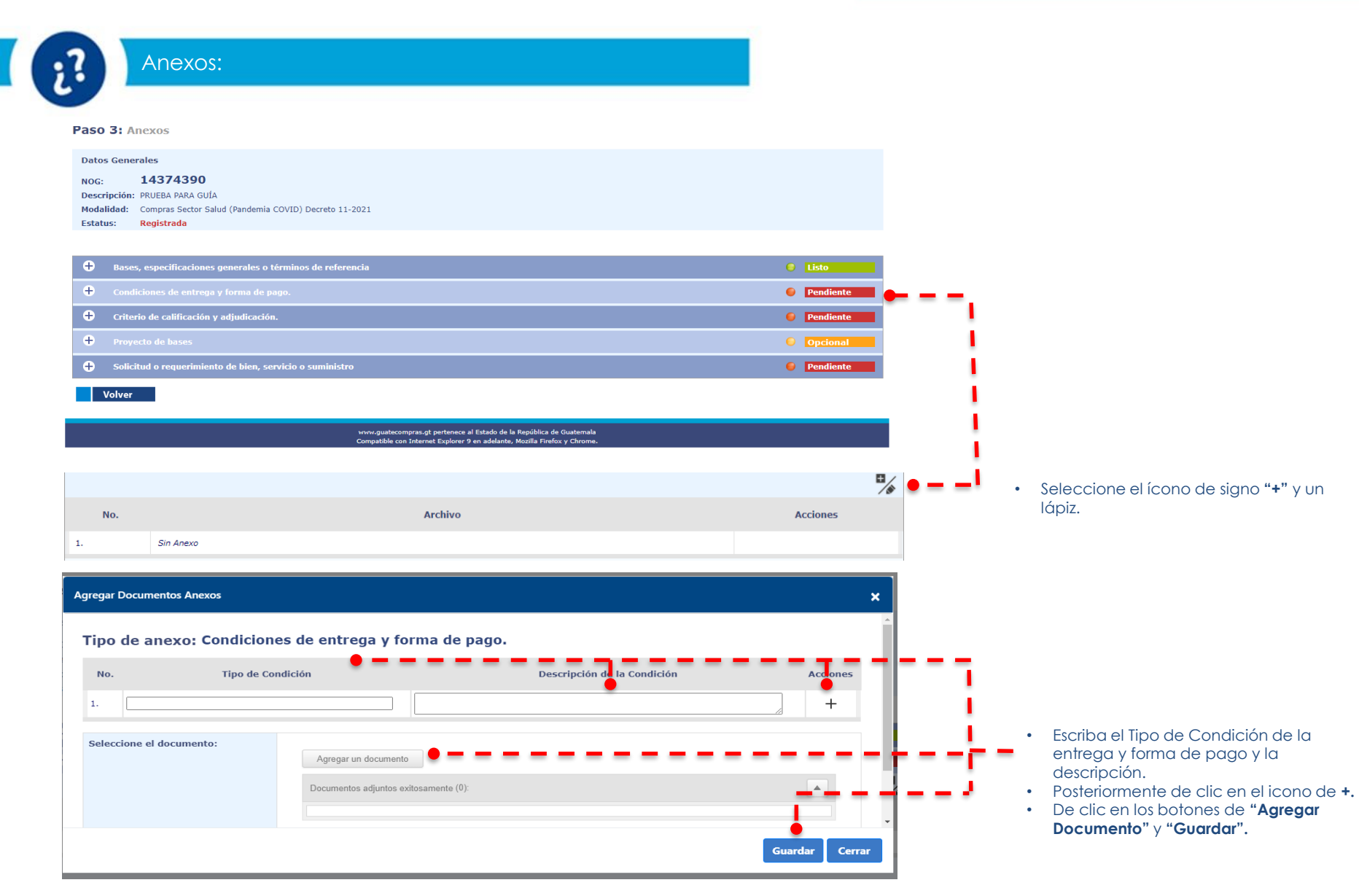

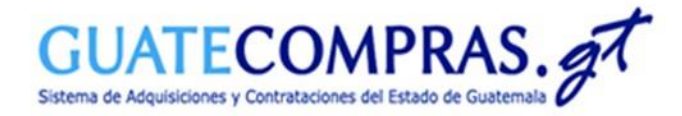

| aso 3: Anexos                                                                                                    |                                                                                                    |                                                       |           |     |                                                                                                    |                      |
|----------------------------------------------------------------------------------------------------|----------------------------------------------------------------------------------------------------|-------------------------------------------------------|-----------|-----|----------------------------------------------------------------------------------------------------|----------------------|
| Datos Generales           NOG:         14374390           Descripción:         PRUEBA PARA GUÍA           Modalidad:         Compras Sector Salud (Pandemia COVII           Estatus:         Registrada                                                                                                    | D) Decreto 11-2021                                                                                                    |                                                       |           |     |                                                                                                    |                      |
| Se agregaron exitosamente los Anexos:<br>- 14374390@PRUEBAS_1.pdf<br>- XXXXXXXXXXXXXXXXXXXXXXXXXXXXXXXXXXXX                                                                                                    | 0XX                                                                                                    |                                                       |           |     |                                                                                                    |                      |
| Bases, especificaciones generales o términ                                                                                                    | nos de referencia                                                                                                    |                                                       | Listo     |     |                                                                                                    |                      |
| + Condiciones de entrega y forma de pago.                                                                                                    |                                                                                                    |                                                       | Listo     |     |                                                                                                    |                      |
| + Criterio de calificación y adjudicación.                                                                                                    |                                                                                                    |                                                       | Pendiente |     |                                                                                                    |                      |
| Proyecto de bases                                                                                                    |                                                                                                    |                                                       | Opcional  |     |                                                                                                    |                      |
|                                                                                                    |                                                                                                    |                                                       |           |     |                                                                                                    |                      |
| Solicitud o requerimiento de bien, servicio     Volver                                                                                                    | o o suministro<br>vnoveguatecompresat pertenece al Estado de la f<br>Compatible con Internet Explorer 9 en adelante, k                                                         | República de Guatemala<br>tozalla Firefox y Chrome.   | Pendiente |     |                                                                                                    |                      |
| Solicitud o requerimiento de bien, servicio     Volver     No.                                                                                                    | o o suministro<br>vvvv.guatecompras.gt pertensce al Estado de la l<br>Competible con Internet Esplorer 9 en adelante, h<br>Archivo                                             | tepública de Guatemala<br>Inteña Fueños y Chreme,     | Pendiente | •   | <ul> <li>Seleccione el ícono de sig<br/>lápiz.</li> </ul>                                                                          | gno <b>"+"</b> y i   |
| Solicitud o requerimiento de bien, servicio      Volver  No.  Sin Anexo                                                                                                    | o o suministro<br>vvvvrguatecomprat.gt pertonece al Estado de lo I<br>Compatiblé con internet Explorer 9 en adalante, h<br>Archivo                                             | tepública de Guatemala<br>Excitila Finefica y Chrome. | Ciones    | •   | <ul> <li>Seleccione el ícono de sig<br/>lápiz.</li> </ul>                                                                          | gno <b>"+</b> " y t  |
| Solicitud o requerimiento de bien, servicio      Volver      No.     Sin Anexo                                                                                                    | o o suministro<br>vvov guatecompras at pertenece al Estado de la f<br>Compatible con Internet Explorer 9 en edelante, h<br>Archivo                                             | tepública de Guatemala<br>localla Firefos y Chrome.   | Pendiente | • • | <ul> <li>Seleccione el ícono de sig<br/>lápiz.</li> </ul>                                                                          | gno <b>"+"</b> y i   |
| Solicitud o requerimiento de bien, servicio Volver No. Sin Anexo gregar Documentos Anexos                                                                                                    | o o suministro<br>vvov guatecompresat pertenece al Estado de la<br>Compatble con Internet Esplorer 9 en adelante, h<br>Archivo                                                 | tepública de Guatemala<br>teoralia Firefos y Chrome.  | Pendiente | •   | <ul> <li>Seleccione el ícono de sig<br/>lápiz.</li> </ul>                                                                          | gno <b>"+</b> " y t  |
| Solicitud o requerimiento de bien, servicio Volver No. Sin Anexo Sin Anexo Criterio de anexo: Criterio de ca Criterio de Criterio de Crit | a o suministro<br>vvovquatecompres,qt pertenece al Estado de la f<br>Compabilie con Internet Explorer 9 en adelante, h<br>Archivo                                              | tepública de Guatemala<br>Fosfila Fosfica y Chrome.   | Pendiente | • • | <ul> <li>Seleccione el ícono de sig<br/>lápiz.</li> </ul>                                                                          | gno " <b>+</b> " y t |
| Solicitud o requerimiento de bien, servicio Volver No. Sin Anexo Sin Anexo Criterio de anexo: Criterio de ca Criterio de Criterio de Crit | o o suministro<br>vvev guatecompras at pertense al Estado de la f<br>Compatible con Infernet Esplorer 9 en adelante, h<br>Archivo<br>Bilificación y adjudicación.<br>Criterios | tepública de Guatemala<br>teorilla Firefos y Chrome.  | Acciones  | •   | Seleccione el ícono de sig<br>lápiz.                                                                                               | gno "+" y u          |
| Solicitud o requerimiento de bien, servicio Volver No. Sin Anexo Sin Anexo Criterio de anexo: Criterio de ca Criterio de Interno de Calificación No. 1. CALIDAD                                                                                                    | o o suministro vvvv guatecompresat pertenece al Estado de la h<br>Competité con Internet Esplorer 9 en adelante, h<br>Archivo                                                  | república de Guatemala<br>Reeña Firefos y Chrome.     | Acciones  | ••  | <ul> <li>Seleccione el ícono de sig<br/>lápiz.</li> <li>Seleccione el <b>Criterio</b>, la<br/>de clic en el icono de +.</li> </ul> | gno "+" y i          |

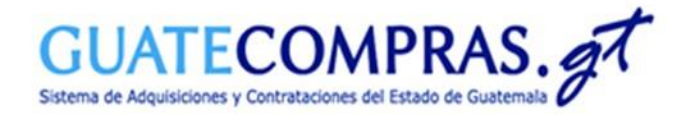

| O 31 Anovoc                                                                                                    |                                              |                                                         |       |
|----------------------------------------------------------------------------------------------------|----------------------------------------------|---------------------------------------------------------|-------|
| tos Generales                                                                                                   |                                              |                                                         |       |
| cripción: PRUEBA PARA GUÍA<br>dalidad: Compras Sector Salud (Pandemia COV<br>atus: Registrada                   | (D) Decreto 11-2021                          |                                                         |       |
| agregaron exitosamente los Anexos:<br>agregó exitosamente el criterio de califica<br>CALIDAD 100%<br>fotal 100% | ilón:                                        |                                                         |       |
| Bases, especificaciones generales o térm                                                                        | inos de referencia                           | C Listo                                                 |       |
| Condiciones de entrega y forma de pago.                                                                         |                                              |                                                         |       |
| Criterio de calificación y adjudicación.                                                                        |                                              | C Listo                                                 |       |
| Proyecto de bases                                                                                               |                                              | Opcional                                                |       |
| N-                                                                                                    |                                              | <ul> <li>Seleccione el icono de signiliápiz.</li> </ul> | 0 ••• |
| No.                                                                                                    | Archivo                                      | Acciones                                                |       |
| Sin Anexo                                                                                                    |                                              |                                                         |       |
|                                                                                                    |                                              |                                                         |       |
| gregar Documentos Anexos                                                                                        |                                              | ×                                                       |       |
| gregar Documentos Anexos<br>Tipo de anexo: Solicitud o                                                          | requerimiento de bien, servicio o suministro |                                                         |       |

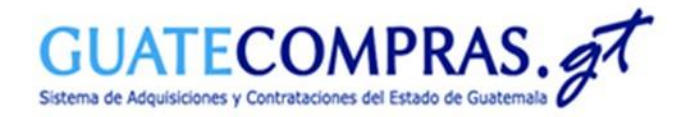

#### Usuario Comprador Hijo Autorizador:

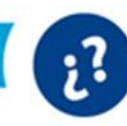

#### Publicación Concurso:

|   | B) Publicación del proceso                                                  | Estatus del proceso  |
|---|-----------------------------------------------------------------------------|----------------------|
| 5 | Publicar proyecto de proceso (publica las bases en un proyecto de concurso) | Aún no fue publicado |
| 6 | Revisar preguntas                                                           |                      |
| 7 | Publicar respuestas                                                         |                      |
| 8 | Anular Proyecto de Proceso                                                  | Aún no fue publicado |
| 9 | Publicar concurso (toma las bases y las publica en un concurso)             | Aún no fue publicado |

El Usuario Comprador Hijo Autorizador después de autenticarse y buscar por NOG. Seleccionará la opción "**Publicar concurso**", **Paso 9**.

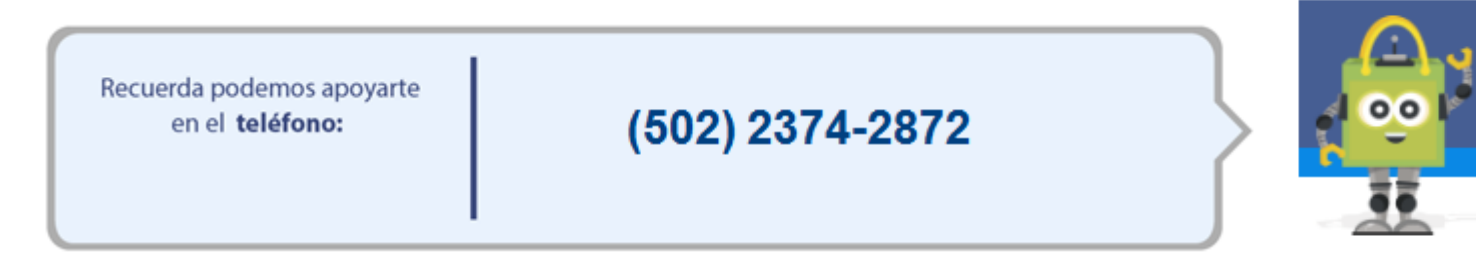

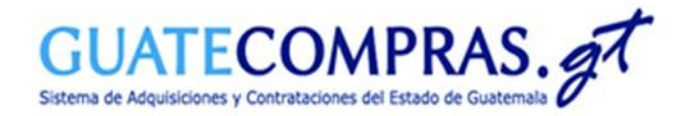

#### Usuario Comprador Hijo Autorizador:

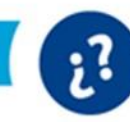

#### Publicación Concurso:

#### **Publicar Proceso**

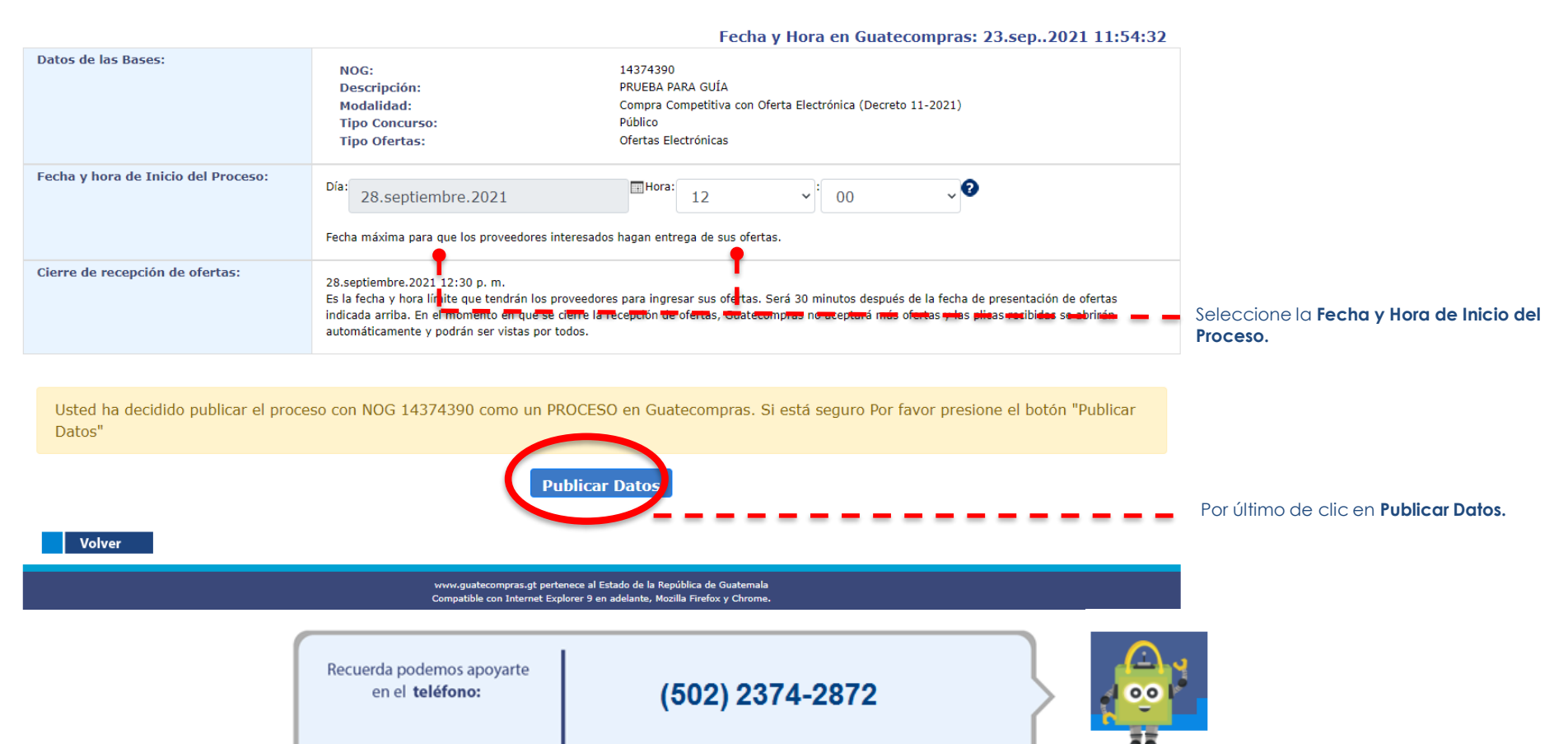

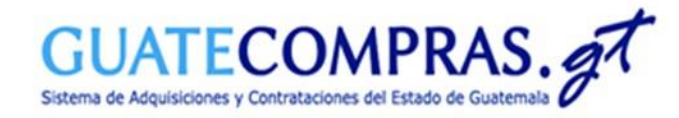

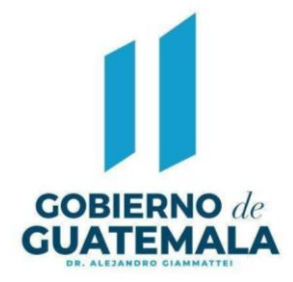

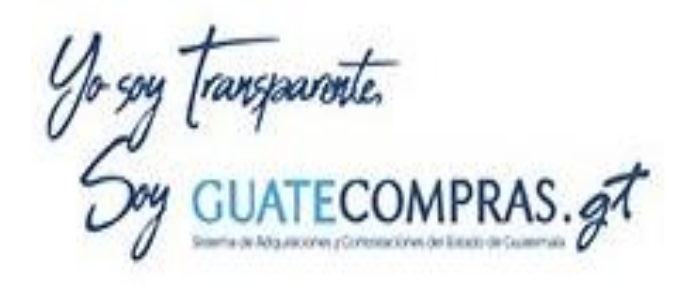

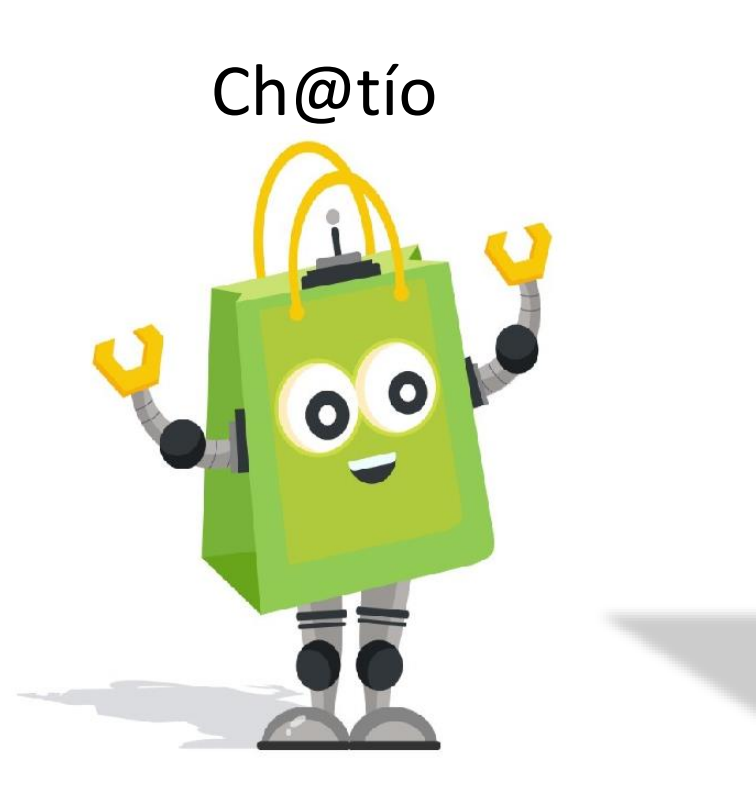

# Facebook Guatecomprasgt

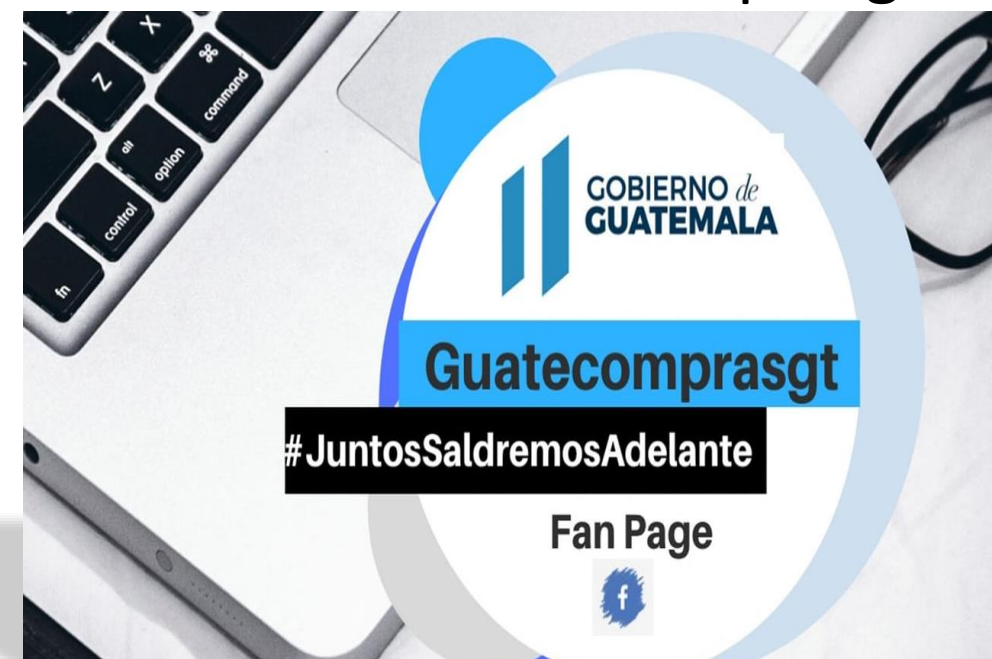